はじめに

本文書では、岐阜経済大学井戸ゼミのみなさんのLinux PCで、Javaを使えるようにする方 法を説明します。

## **R P M ファイルの入手**

通常は、次のSunのWebサイトからダウンロードします。次の3つのファイルをダウンロードしま す。

- (a)j2sdk-1\_4\_1-linux-i586-rpm.bin
- (b)j2re-1\_4\_1-linux-i586-rpm.bin
- (c)j2sdk-1\_4\_0-doc-ja.zip

授業では、おなじファイルをゼミでのネットワークからftpで転送してくることにします。

(1) ネットワークからのダウンロード

次のサイトにアクセスします。

http://java.sun.com/j2se/1.4.1/ja/download.html

現状、最新バージョンは"1.4.1"ですので、上記のようなURLとなります。最新のバージンのファイ ルをダウンロードするようにしてください。

該サイトは次のようになっています。

| Javx                                                                                   | java.sun.com                                                                                                    | S                                                             | - Martin                                                      |
|----------------------------------------------------------------------------------------|----------------------------------------------------------------------------------------------------|---------------------------------------------------------------|---------------------------------------------------------------|
| echnologies<br>Iownloads                                                               | Java™ 2 Platform, Standard Edition                                                                                                    | (J2SE™)                                                       |                                                               |
| ocumentation                                                                           | J2SE Technologies J2SE Downloads                                                                                                    | J2SE Docum                                                    | entation                                                      |
| potlight<br>eveloper Services<br>ava BluePrints                                        | JAVA <sup>®</sup> 2 PLATFORM STANDARD EDITION<br>ダウンロード                                                                                                    | English<br>🔆 🕂 👪                                              |                                                               |
|                                                                                        |                                                                                                    |                                                               |                                                               |
| 2SE Main<br>APIs<br>New to Java                                                        | ダウンロードおよびインストールに問題がある場合は、 <mark>ダウンロー</mark>                                                                                                    | りに関するヘルプ (英語) (                                               | を参照してください。                                                    |
| 2SE Main<br>APIs<br>New to Java<br>Source Licensing                                    | ダウンロードおよびインストールに問題がある場合は、 <mark>ダウンロー</mark><br>J2SE <sup>TM</sup> v 1.4.1 のダウンロード                                                                                        | hに関するヘルブ (英語) A<br>JRE                                        | を参照してください。<br>SDK                                             |
| 2SE Main<br>APIs<br>New to Java<br>Source Licensing<br>Tools<br>VB Development         | ダウンロードおよびインストールに問題がある場合は、 <u>ダウンロー</u><br>J2SE <sup>TM</sup> v 1.4.1 のダウンロード<br>Windows (米国英語のみ)                                                                          | <u>的に関するヘルブ (英語) 8</u><br>JRE<br><u>ダウンローE</u>                | を参照してください。<br>SDK<br>なし                                       |
| 2SE Main<br>APIs<br>New to Java<br>Source Licensing<br>Tools<br>VB Development<br>日本語版 | ダウンロードおよびインストールに問題がある場合は、 <u>ダウンロー</u><br>J2SE <sup>TM</sup> v 1.4.1 のダウンロード<br>Windows (米国英語のみ)<br>Windows (各国語、英語を含む)                                                   | PE関するヘルプ (英語) (<br>JRE<br><u>ダウンローE</u><br><u>ダウンローE</u>      | を参照してください。<br><u> SDK</u><br>なし<br><u>ダウンロード</u>              |
| 2SE Main<br>APIs<br>New to Java<br>Source Licensing<br>Tools<br>VB Development<br>日本표명 | ダウンロードおよびインストールに問題がある場合は、 <u>ダウンロー</u><br>J2SE <sup>TM</sup> v 1.4.1 のダウンロード<br>Windows (米国英語のみ)<br>Windows (各国語、英語を含む)<br>Windows 64 ビット (Itanium)                       | <u>PIE関するヘルプ(英語)</u> の<br>JRE<br><u>ダウンローF</u><br>ダウンローF<br>が | 5参照してください。<br><u> SDK</u><br>なし<br><u> ダウンロード</u><br>ダウンロード   |
| APIs<br>APIs<br>New to Java<br>Source Licensing<br>Tools<br>VB Development<br>日本급版     | ダウンロードおよびインストールに問題がある場合は、 <u>ダウンロー</u><br>J2SE <sup>TM</sup> v 1.4.1 のダウンロード<br>Windows (米国英語のみ)<br>Windows (各国語、英語を含む)<br>Windows 64 ビット (Itanium)<br>Linux RPM 自己解演ファイル | Pic関するヘルブ (英語) R<br>JRE<br>ダウンローF<br>ダウンローF<br>ダウンローF         | 5参照してください。<br>SDK<br>なし<br>ダ <u>ウンロード</u><br>ダウンロード<br>ダウンロード |

と、それぞれをクリックすると、末尾に次が次のようになっているページが現れます。

vided for in this Agreement

2

 Termination for Infringement. Either party may terminate this Agreement immediately should any Software become, or in either party's opinion be likely to become, the subject of a claim of infringement of any intellectual property right.

For inquiries please contact: Sun Microsystems, Inc., 4150 Network Circle, Santa Clara, California. 95054, U.S.A. (LFIH113729/Form IDH011801)

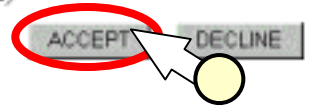

[Accept]()をクリックすると、次のようなページが現れます。

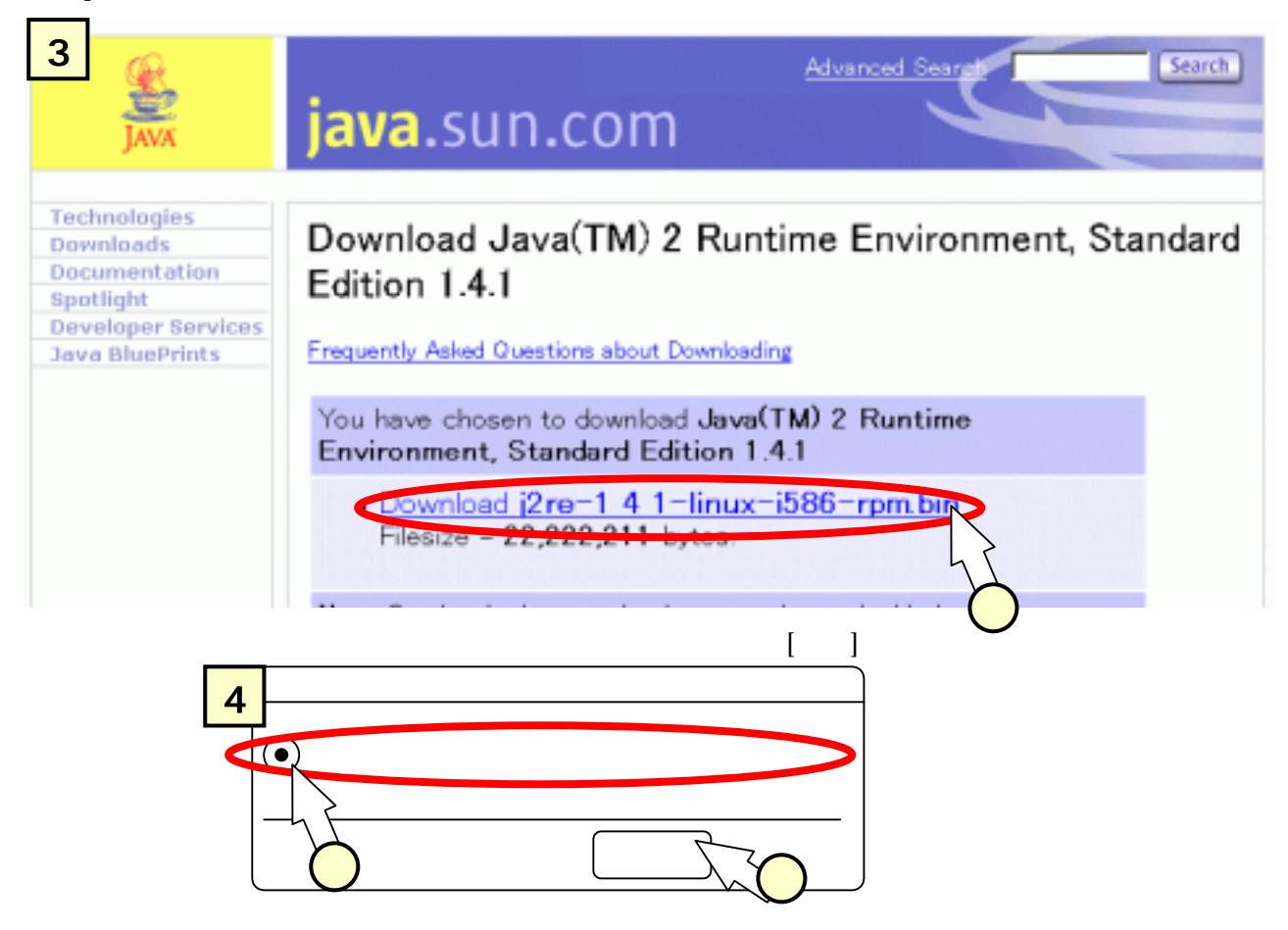

保存先を問うダイアログが出ますので、適当なディレクトリ(例えば~/prm/RPMS/i386/j2sdk)を作成・ 選択して、[保存する]をクリックしてください。

3 つめのドキュメントのファイル(c)は、上記 <u>http://java.sun.com/j2se/1.4.1/ja/download.html</u>のページ (すなわち、[1]の画面イメージ)の、末尾近くの次のリンクをクリックします。

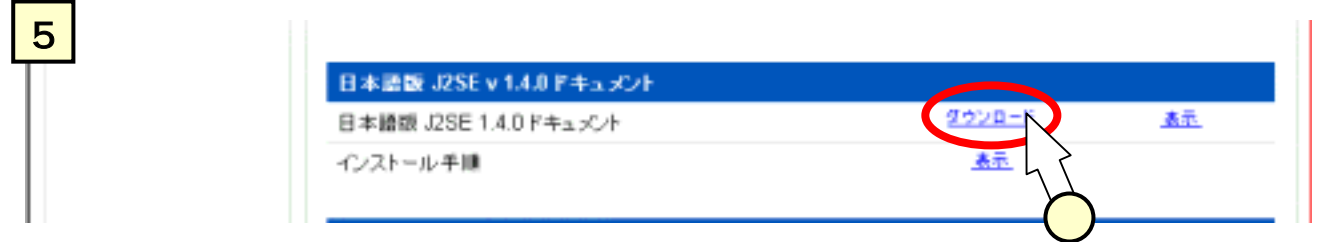

画面イメージ[3]と同じように、[Accept]をクリックすると、次のようなページが現れます。

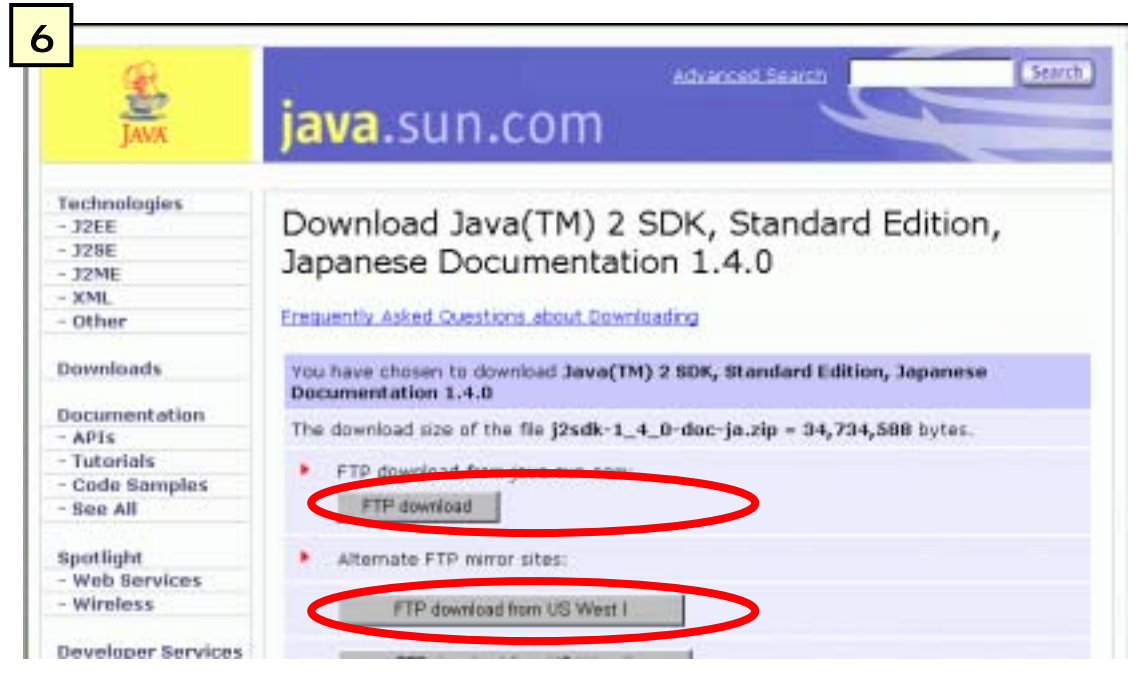

さまざまなサイトからダウンロードできるようになっている訳ですが、速そうなサイトを選んでクリッ クしてください( 講師はどれが速いか知りません。East よりも West のほうが速い気がするくらいです )。

(2) 井戸ゼミのネットワークからダウンロード

(ア) 適当なディレクトリ(例えば~/prm/RPMS/i386/)を作成して、そこへ移動してください。

- (イ)井戸のサーバ役PCにftpします。
- ネットワーク構築実習時、/etc/hostsのファイルに次の行を追加したと思います。

192.168.0.10 left\_ido.idonet.net left\_ido

これが追加されている場合、次のコマンドを投入します。

% ftp left\_ido

追加されていない場合、次のコマンドを投入します。

% ftp 192.168.0.10

(ウ)Name と Password とを順次入力します。Name は semi と投入してください。Password は口頭 で説明します。

(エ)サーバ側でのディレクトリを移動してください。

% cd /rpm/RPMS/i386/j2sdk

(オ)ファイルを get します。

- % get j2sdk-1\_4\_1-linux-i586-rpm.bin
- % get j2re-1\_4\_1-linux-i586-rpm.bin
- % get j2sdk-1\_4\_0-doc-ja.zip

#### <u>インストール</u>

(ア)まず、スーパーユーザになってください。

% su −

Password : <パスワードを入力してください>

(イ)ディレクトリを移動します。

% cd rpm/RPMS/i386

(ウ)ディレクトリを作って、そこへ移動しておきます。

% mkdir j2sdk

% cd j2sdk

(ウ) 先ほどダウンロードしたファイル(a)(b)をコピーします。

% cp /home/xxxx/rpm/RPMS/i386/j2sdk/j2sdk-1\_4\_1-linux-i586-rpm.bin .

% cp /home/xxxx/rpm/RPMS/i386/j2sdk/j2re-1\_4\_1-linux-i586-rpm.bin .

先ほどのダウンロードで、直接このディレクトリを保存先としても、もちろん結構です。その際には、mozilla/ftpの起動は、スーパーユーザになってから行います。

(エ)ファイルに実行権を付与します。

% chmod +x j2sdk-1\_4\_1-linux-i586-rpm.bin

(オ) j2sdk-1\_4\_1-linux-i586-rpm.bin のファイルを実行して、解凍を行います。

% ./j2sdk-1\_4\_1-linux-i586-rpm.bin

(カ)ライセンスなどに関する英文が出てきます。スペースを押下して続けていくと、ライセンスに同 意するか否かの問いが現れます。これに"yes"と入力して、リターンを押下します。

Do you agree to the above license temrms?[yes or no]

yes

これで、j2sdk-1\_4\_1-fcs-i586-rpmというファイルが現れましたね。

(+)rpmコマンドを投入して、インストールを行います。

% rpm -ivh j2sdk-1\_4\_1-fcs-i586-rpm

これで、/usr/java/jdk1.4.1というディレクトリにインストールされています。

(ク)上記の(エ)~(キ)を、j2re-1\_4\_1-linux-i586-rpm.bin についても行います。

(ケ)続いてドキュメントのインストールを行います。ディレクトリを移って、ファイルをコピーし、 ドキュメントのファイルを解凍します。

% cd /usr/java/jdk1.4.1

% cp /home/xxx/rpm/RPM/i386/j2sdk/j2sdk-1\_4\_1-doc-ja.zip .

% unzip j2sdk-1\_4\_1-doc-ja.zip

#### 環境変数の設定

ここでは通常のユーザに戻ります ( exit を投入 )。

(ア)自分のホーム (/home/xxxx) に移動します。ここで、emacs を用いて、".bash\_profile"というファイルに、次の行を追加します。

% cd

% emacs .bash\_profile

(追加イメージ)

# User specific environment and startup program

PATH=/usr/java/j2sdk1.4.1/bin:/usr/java/j2re1.4.1/bin:\$PATH

export PATH

### 確認

一度ログアウトしてから、次のコマンドを投入してください。

% which java

/usr/java/j2sdk1.4.1/bin/java

# おわりに

j2sdkのインストールについて説明しました。。